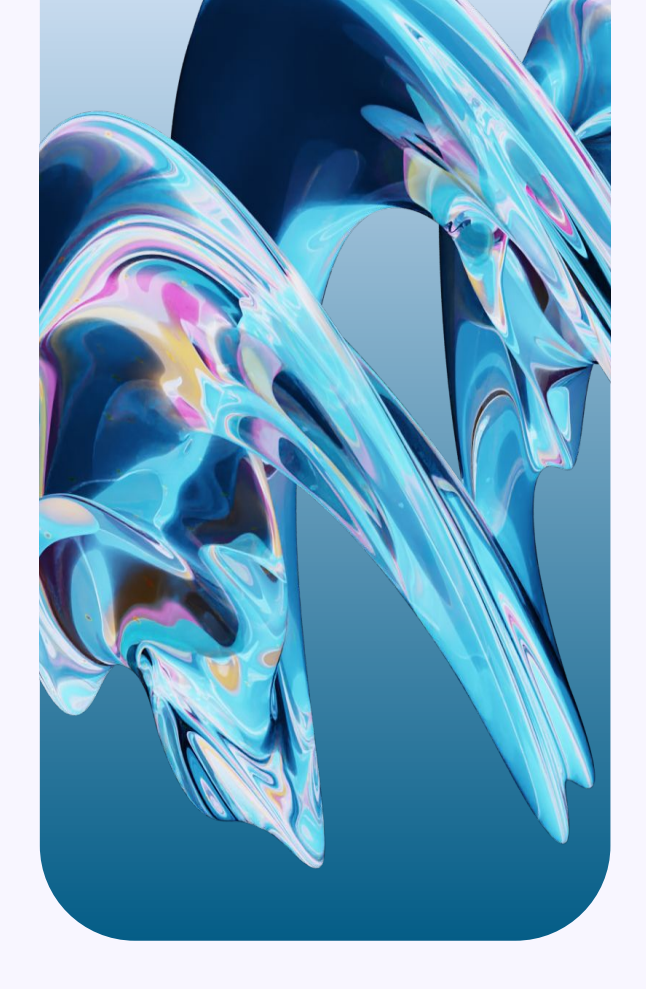

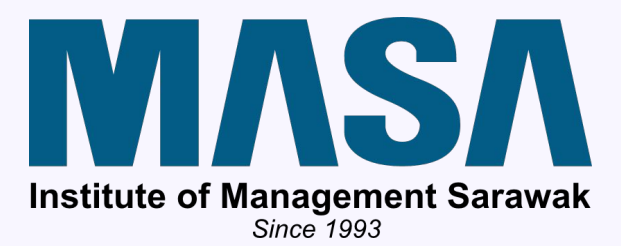

## INSTITUTE OF MANAGEMENT SARAWAK (MASA) USER GUIDELINES

ADMIN | MEMBER

PREPARED BY:

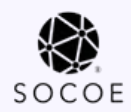

## **DOCUMENT REVISION AND DISTRIBUTION**

| Revision | <b>Revision Date</b> | Author Initials        | Description      |
|----------|----------------------|------------------------|------------------|
| 1.0      | 21 October 2024      | Carmelia<br>Noor Asriq | Initial          |
| 2.0      | 30 April 2025        | Carmelia<br>Noor Asriq | Corporate Member |

## **TABLE OF CONTENTS**

| 1.0 | REGISTRATION (FOR ORDINARY AND ASSOCIATE MEMBER) | 4 - 13  |
|-----|--------------------------------------------------|---------|
| 2.0 | REGISTRATION (FOR CORPORATE MEMBER)              | 14 - 23 |
| 3.0 | MEMBER LOGIN                                     | 14 - 26 |
| 3.0 | FORGOT PASSWORD                                  | 27 - 34 |

# REGISTRATION (FOR ORDINARY AND ASSOCIATE MEMBER)

| Address<br>Ind Floor, Lot, 497 Al Idrus Commercial Centre,<br>Section 6, KTLD Jin Kulas, 93400 Kuching,<br>Sarwak. | Contact Us<br>masasaravek20@gmail.com<br>6085-547700<br>Facebook |
|----------------------------------------------------------------------------------------------------|------------------------------------------------------------------|
| Legal: Privacy Policy Terms and Cor                                                                                | nditions Refund Policy                                           |

1. Click '**Register'** to register for your MASA Membership.

5

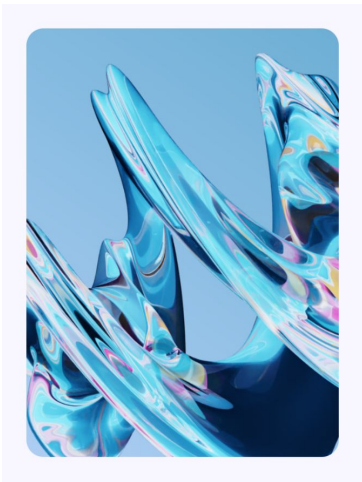

|                                                                                                    | gistration                                   | •                                                                                                    |  |
|----------------------------------------------------------------------------------------------------|----------------------------------------------|----------------------------------------------------------------------------------------------------|--|
|                                                                                                    |                                              |                                                                                                    |  |
| First Name*                                                                                                    |                                              |                                                                                                    |  |
| First Name*                                                                                                    |                                              |                                                                                                    |  |
| Last Name*                                                                                                    |                                              |                                                                                                    |  |
| Select Gender                                                                                                    |                                              | ~                                                                                                    |  |
| IC Number*                                                                                                    |                                              |                                                                                                    |  |
| rour IC must be without "-".                                                                                                    |                                              |                                                                                                    |  |
| Email*                                                                                                    |                                              |                                                                                                    |  |
| Password*                                                                                                    |                                              | 8                                                                                                    |  |
| Your password must include at least 8 cha<br>and a special character                                                                                                    | racters, including uppercase , lowercase, nu | mbers,                                                                                                    |  |
| four password must include at least 8 cha<br>and a special character<br>Confirm Password®                                                                                                    | racters, including uppercase , lowercase, nu | mbers,                                                                                                    |  |
| four password must include at least 8 cha<br>and a special character<br>Confirm Password*<br>Select Academic Qualification                                                                                                    | racters, including uppercase , lowercase, nu | with the second second se |  |
| Your password must include at least 8 cha<br>a special character<br>Confirm Password*<br>Select Academic Qualification<br>dress Details<br>Address Line 1*                                                                                                    | racters, including uppercase , lowercase, nu | mbers,                                                                                                    |  |
| Your password must include at least 8 cha<br>and a special characteristic of the second second s | nsetern, including uppercase , lowercase, nu | mbers,                                                                                                    |  |
| forur password must include at least 8 chan<br>dra special Amazin<br>Confirm Password*<br>Select Academic Qualification<br>dress Details<br>Address Line 1*<br>Address Line 2                                                                                                    | nsetern, including uppercase , lowercase, nu | mbers,                                                                                                    |  |
| torup assessed must include at least 8 shall<br>not a special Amazina<br>Confirm Password*<br>Select Academic Qualification<br>dress Details<br>Address Line 1<br>Address Line 2<br>Select City                                                                                                    | seters, including uppercase, lowercase, nu   |                                                                                                    |  |
| Your password must include at least 8 sha<br>and a special Anacher<br>Select Academic Qualification<br>dross Details<br>Address Line 1°<br>Address Line 2<br>Select City                                                                                                    | Sarawak     Malaysia                         | *                                                                                                    |  |
| torup assevoid must include at least 8 chain<br>on a special characteria<br>Select Academic Qualification<br>dross Details<br>Address Line 1*<br>Address Line 2<br>Select City<br>Postal Code*<br>60 Phone Number*                                                                                                    | Sarawak     Malaysia                         | *                                                                                                    |  |
| torup assevoid must include at least 8 shall not a special floating of a special floating of a special floatin    | Sarawak     Malaysia     Company Name        |                                                                                                    |  |

- 2. Fill in the necessary details;
  - a. First Name
  - b. Last Name
  - c. IC Number
  - d. Email
  - e. Password
  - f. Confirm Password
  - g. Home Address
  - h. Phone Number
  - i. Membership Type
  - j. Company Name (Ordinary/Associate)
  - k. Nature of Business

6

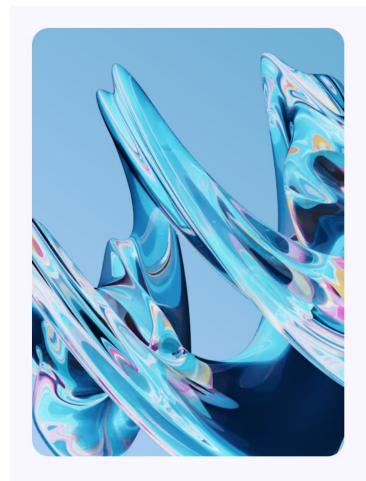

|           |         |          | -     |
|-----------|---------|----------|-------|
| 111       |         |          |       |
|           |         |          |       |
|           |         | -        | _     |
| Institute | of Mana | gement S | Saraw |

#### Registration

| First Name*                                                                                    |                                                                 |       |
|------------------------------------------------------------------------------------------------|-----------------------------------------------------------------|-------|
| Last Name*                                                                                     |                                                                 |       |
| C Number*                                                                                      |                                                                 |       |
| 'our IC must be without "-".                                                                   |                                                                 |       |
| Email*                                                                                         |                                                                 |       |
| Password*                                                                                      |                                                                 |       |
| 'our password must include at least 8 character<br>ind a special character.                    | s, including uppercase , lowercase, num                         | bers, |
| Confirm Password*                                                                              |                                                                 |       |
| Select Academic Qualification 🗸                                                                | Select Income Range                                             | ~     |
| dress Details                                                                                  |                                                                 |       |
| Address Line 1*                                                                                |                                                                 |       |
|                                                                                                |                                                                 |       |
| Address Line 2                                                                                 |                                                                 |       |
| Select City                                                                                    | Sarawak                                                         | ~     |
| Postal Code*                                                                                   | Malaysia                                                        | ~     |
|                                                                                                |                                                                 |       |
| 60 V Phone Number*                                                                             |                                                                 |       |
| 60 V Phone Number*                                                                             | Company / Agency Name                                           |       |
| 60 V Phone Number*<br>Membership*<br>Ordinary                                                  | Company / Agency Name                                           |       |
| 50 V Phone Number* Membership* Ordinary Corporate Associate                                    | Company / Agency Name<br>Nature of Business                     |       |
| 50 Phone Number*       Membership*       Ordinary       Corporate       Associate       Fellow | Company / Agency Name<br>Nature of Business<br>Area of Interest |       |
| 50 V Phone Number*<br>Membership*<br>Ordinary<br>Corporate<br>Associate<br>Fellow              | Company / Agency Name<br>Nature of Business<br>Area of Interest |       |

Contact Us

Address 2nd Floor, Lot 497 Al Idrus Commercial Centre, Section 6, KTLD Jin Kulas, 93400 Kuching, Sarawak.

Legal: Privacy Policy Terms of use Refund Policy

Click 'Submit' to process your 3. registration.

|                                                                                                    | No 32 Lorong 17                                                                      |                                             |                                          |
|----------------------------------------------------------------------------------------------------|--------------------------------------------------------------------------------------|---------------------------------------------|------------------------------------------|
|                                                                                                    | Jalan Batu kawa                                                                      |                                             |                                          |
|                                                                                                    | Kuching                                                                              | Sarawak                                     |                                          |
|                                                                                                    | 93250                                                                                | Malaysia 🗸 🗸                                |                                          |
|                                                                                                    | One Time Password (OTP)                                                              |                                             |                                          |
|                                                                                                    | Please authenticate by entering the OTP that has<br>been sent to your email address. | Company / Agency Name                       |                                          |
|                                                                                                    |                                                                                      | Nature of Business                          |                                          |
|                                                                                                    | Verify 5                                                                             | Area of Interest                            |                                          |
|                                                                                                    | Didn't receive your OTP? Please click here to resend it.                             | Submit                                      |                                          |
|                                                                                                    |                                                                                      |                                             |                                          |
| Address<br>2nd Floor, Lot 497 Al Idrus Commercial Centre,<br>Section 6, KTLD Jln Kulas, 93400 Kuching,<br>Sarawak. |                                                                                      | Contact<br>masasara<br>6082-547<br>Facebook | <b>Us</b><br>wak20@gmail.com<br>700<br>< |
|                                                                                                    | Legal: Privacy Policy Terms and Conditions Refund Policy                             |                                             |                                          |

- Enter the OTP that has been sent to your phone and email address. Click **'Verify'** to proceed to the next step. 4.
- 5.

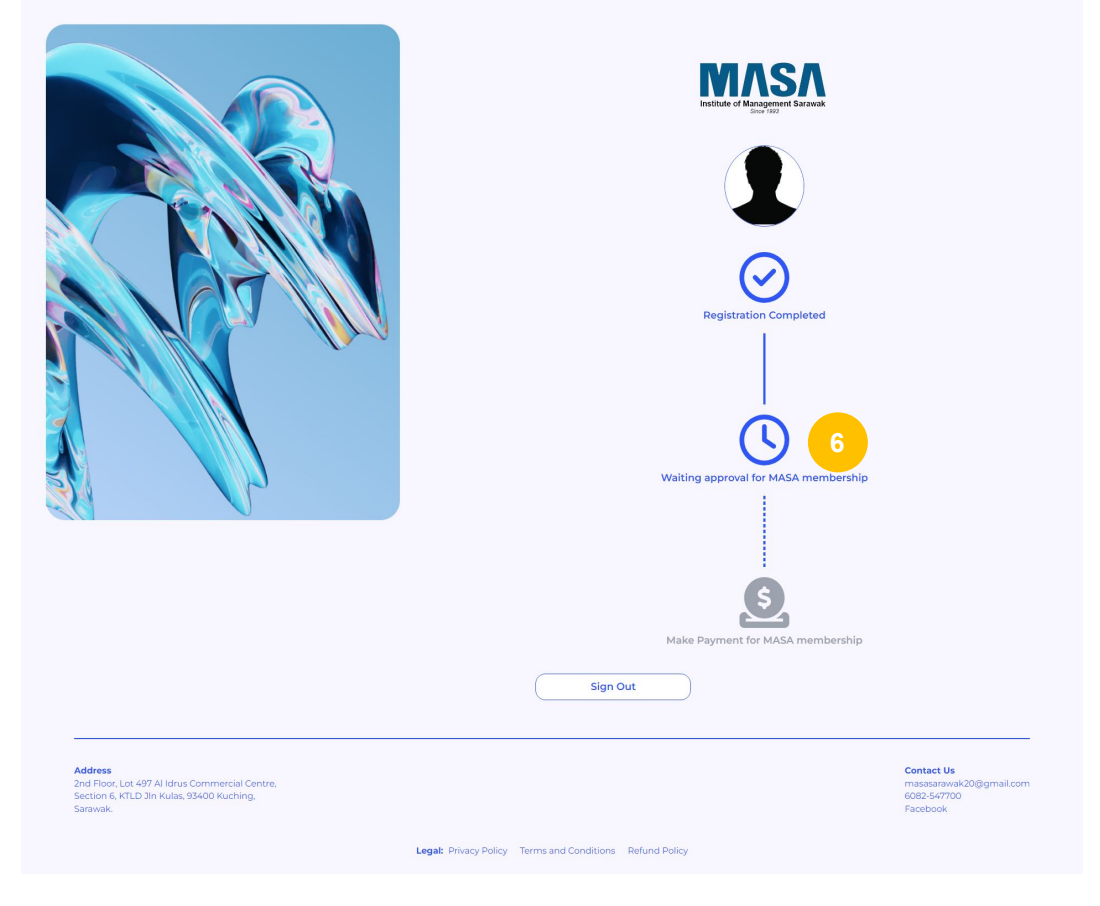

6. Your registration is complete and is pending for approval.

|                                                                                                    | <image/>                                                  |                                                                 |
|----------------------------------------------------------------------------------------------------|-----------------------------------------------------------|-----------------------------------------------------------------|
| Address<br>2nd Toor, Let 497 Al Ming Commercial Centre,<br>5 and Toor, LRLD Jin Kulas, 93400 Kuching,<br>5 anwak. | Legal: Privacy Policy Terms and Conditions. Befund Policy | Contact Us<br>massarawak20@gmail.com<br>6082-547700<br>Facebook |

7. Once your application has been approved, click **'Make Payment'** to proceed with payment for MASA Membership.

Address

Sarawak.

2nd Floor, Lot 497 Al Idrus Commercial Centre, Section 6, KTLD Jln Kulas, 93400 Kuching,

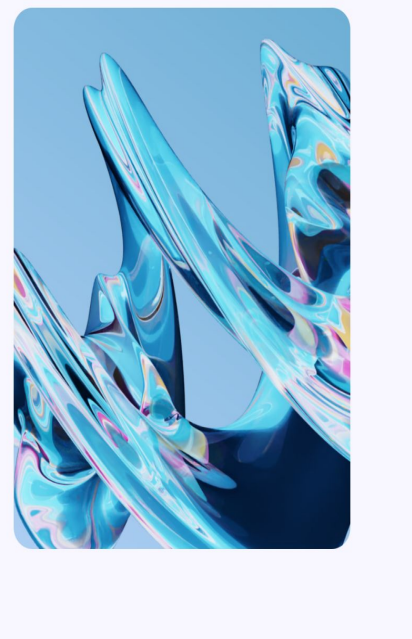

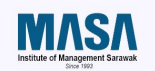

#### Cart Summary

| Member Registration Fee | RM100.00 |
|-------------------------|----------|
| Annual Renewal Fee      | RM30.00  |
| SST (8%)                | RM10.40  |
|                         |          |

#### **Payment Method**

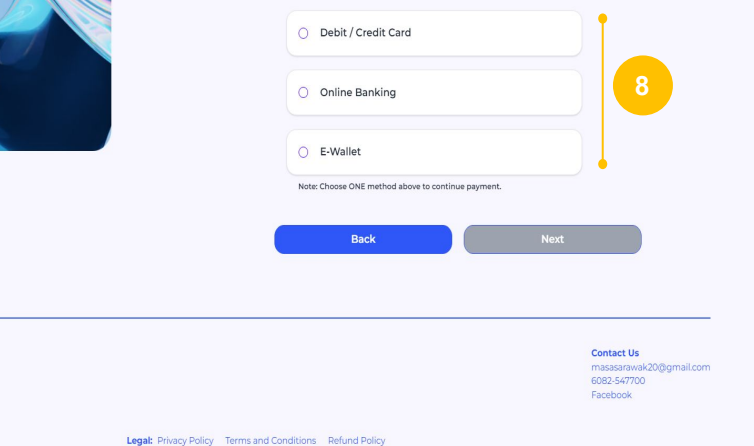

8. Select the payment method of your choice and click 'Next'.

| Merchant Logo Here<br>■ MSA UAT<br>9 L5-72, Etterprise 4, Technology Park Malaysia, eGHL Bukit Jall, 57000 Kuala Lumpur, Wilayah Persekutuan, Malaysia<br>std®std.com<br>+ 603 4998 3000<br>C http://www.sghi.com |   |
|----------------------------------------------------------------------------------------------------|---|
| Ci Time Remaining: 09 Minutes 35 Seconds                                                                                                    |   |
| \$ Payment Details                                                                                                    |   |
| order ID         05000018           Payment ID         05000018-77           Payment for         Ne Registration           Total         MYR 140.40                                                               |   |
| Pay with Credit or Debit Card                                                                                                    |   |
| E Credit or Debit Card                                                                                                    | 1 |
| Cardholder Name       Name appears on your card         Card Number                                                                                                    | 9 |
| Submit Payment 10                                                                                                    | - |
| by submitting the payment, you nereby agree to BUHL PUPA Policy<br>Cancel and Return to MASA UAT                                                                                                    |   |
| Secured Payments Powered by =gh                                                                                                    | ^ |
|                                                                                                    |   |

- 9.
- You will be redirected to the payment gateway. Fill in the required details and click **'Submit Payment'**. 10.

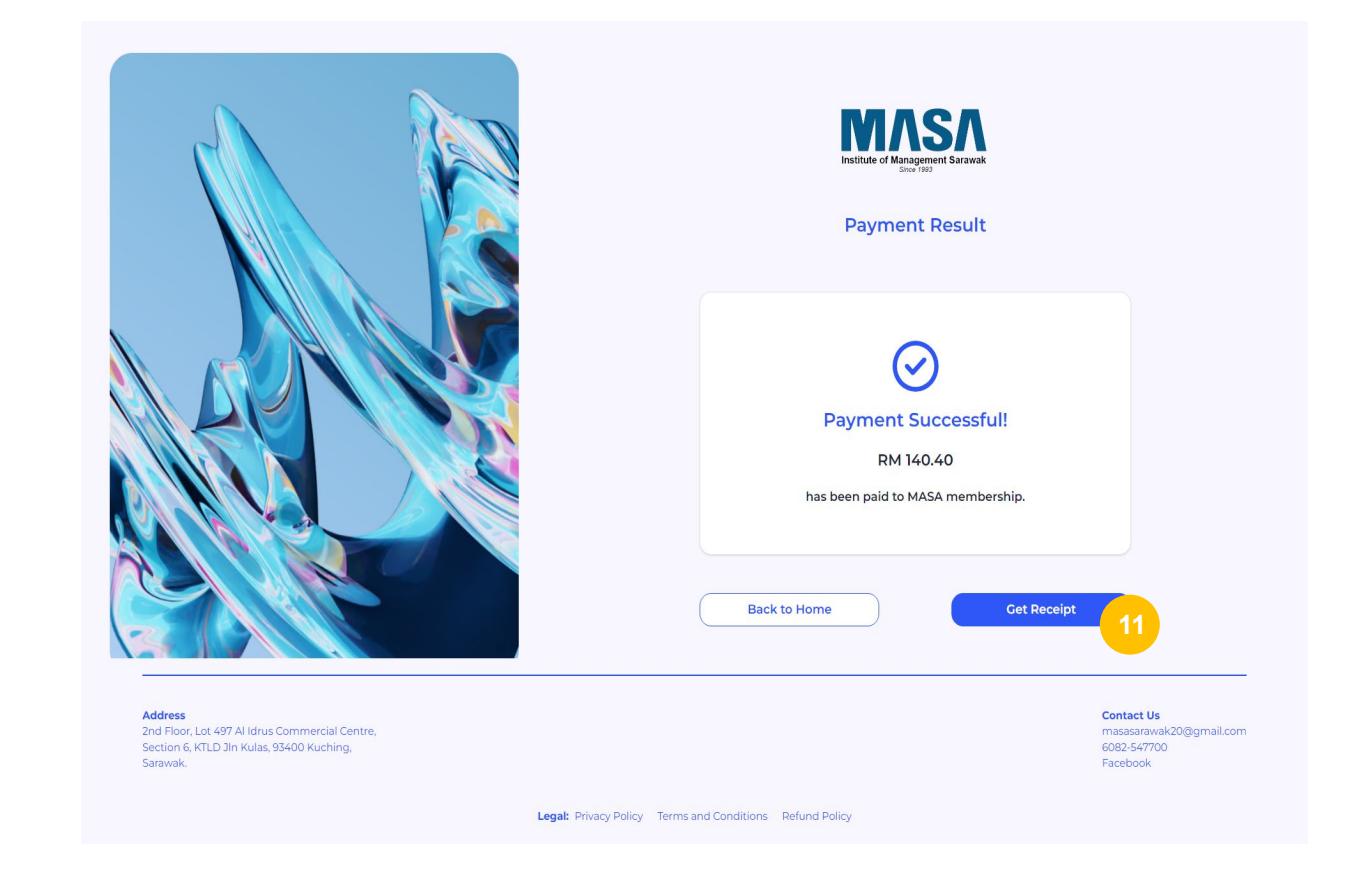

11. Click 'Get Receipt' to view your receipt.

# **REGISTRATION** (FOR CORPORATE MEMBER)

| Address<br>Znd Floor, Lot, 497 Al Idrus Commercial Centre,<br>Section 6, KTLD Jin Kulas, 93400 Kuching,<br>Samauk. | Contact Us<br>masasaravak20@gmail.com<br>6082.547700<br>Facebook |
|----------------------------------------------------------------------------------------------------|------------------------------------------------------------------|
| Legal: Privacy Policy — Terms and Conditions                                                                       | Refund Policy                                                    |

1. Click '**Register'** to register for your MASA Membership.

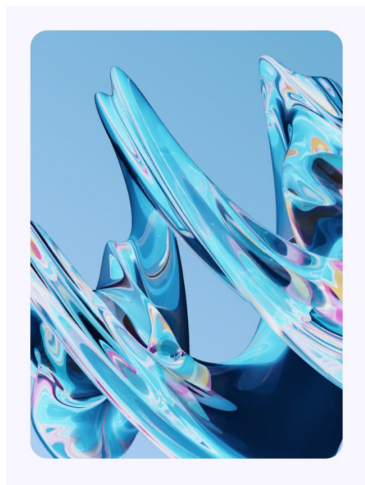

| Regi                                                                                                    | stration                                                                                           |              |
|----------------------------------------------------------------------------------------------------|----------------------------------------------------------------------------------------------------|--------------|
| rsonal Details                                                                                                    |                                                                                                    |              |
| First Name*                                                                                                    |                                                                                                    | •            |
| Last Name*                                                                                                    |                                                                                                    |              |
| Select Gender                                                                                                    |                                                                                                    | •            |
| IC Number*                                                                                                    |                                                                                                    |              |
| Your IC must be without "-".                                                                                                    |                                                                                                    |              |
| Email*                                                                                                    |                                                                                                    |              |
| Password*                                                                                                    |                                                                                                    | 8            |
| rour password must include at least 8 charac<br>and a special character<br>Confirm Password*                                                                                                    | ters, including uppercase , lowercase, numl                                                        | bers,        |
| four password must include at least 8 charac<br>and a special character<br>Confirm Password*<br>Select Academic Qualification<br>dress Details                                                                                                    | ters, including uppercase , lowercase, numi                                                        | errs,        |
| our password must include at test 6 charac<br>and a special character<br>Confirm Password*<br>Select Academic Qualification<br>dress Details<br>Address Line 1*                                                                                                    | ters, including uppercase , lowercase, num                                                         | Ders,        |
| Vour password must include at least 8 channel<br>and a special chancter<br>Confirm Password*<br>Select Academic Qualification<br>dress Details<br>Address Line 1*                                                                                                    | ters, including uppercase , lowercase, num                                                         | 2015,<br>201 |
| our password must include at least 8 channel<br>Confirm Password*<br>Select Academic Qualification<br>ddress Details<br>Address Line 1*<br>Address Line 2                                                                                                    | ters, including uppercase, towercase, numt                                                         |              |
| Vour password must include at least 8 chance<br>and a special character<br>Confirm Password*<br>Select Academic Qualification<br>dress Details<br>Address Line 1*<br>Address Line 2<br>Select City V<br>Postal Code*                                                                                                    | ters, including uppercase , towercase, numl                                                        |              |
| Vour password must include at least 8 channel<br>and a special chancter<br>Confirm Password*<br>Select Academic Qualification<br>dress Details<br>Address Line 1*<br>Address Line 2<br>Select City<br>Postal Code*<br>60 Phone Number*                                                                                                    | ters, including uppercase , towercase, numt                                                        |              |
| Address Line 1* Select City Select City Se | ters, including uppercase , towercase, numl Sarawak Malaysia Company Name                          |              |
| Vour password must include at least 8 chance<br>and a special character<br>Confirm Password*<br>Select Academic Qualification<br>dress Details<br>Address Line 1*<br>Address Line 2<br>Select City<br>Postal Code*<br>60 V Phone Number*<br>Membership*<br>Ordinary © Corporate                                                                                                    | ters, iscluding uppercase, isovercase, numl Sarawak Malaysia Company Name Company Registration Nur | err.         |

Submit

Clear

- 2. Fill in the necessary details;
  - a. First Name
  - b. Last Name
  - c. IC Number
  - d. Email
  - e. Password
  - f. Confirm Password
  - g. Home Address
  - h. Phone Number
  - i. Membership Type (Corporate)
  - j. Company name
  - k. Company Registration Number
  - I. Nature of Business

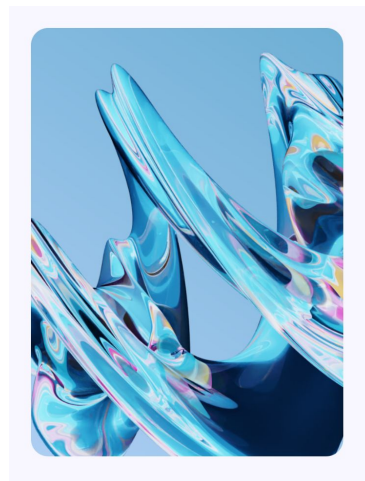

|     |          | -      |        |          |   |
|-----|----------|--------|--------|----------|---|
|     | 11       |        | 1.9    | - //     |   |
|     |          |        |        |          | ۱ |
|     |          |        | ~      |          | 1 |
| Ins | titute o | r Mana | igemer | it Sarav |   |

#### Registration

| irst Name*                                                                |                                         |        |
|---------------------------------------------------------------------------|-----------------------------------------|--------|
| .ast Name*                                                                |                                         |        |
| C Number*                                                                 |                                         |        |
| our IC must be without "-".                                               |                                         |        |
| Email*                                                                    |                                         |        |
| Password*                                                                 |                                         |        |
| our password must include at least 8 character<br>nd a special character. | s, including uppercase , lowercase, nur | nbers, |
| Confirm Password*                                                         |                                         |        |
| Select Academic Qualification 🗸                                           | Select Income Range                     | ~      |
| dress Details                                                             |                                         |        |
| Address Line 1*                                                           |                                         |        |
| Address Line 2                                                            |                                         |        |
| select City                                                               | Sarawak                                 | ~      |
| Postal Code*                                                              | Malaysia                                | ~      |
| 50 V Phone Number*                                                        |                                         |        |
| Membership*                                                               | Company / Agency Name                   |        |
| <ul> <li>Ordinary</li> <li>Corporate</li> </ul>                           | Nature of Business                      |        |
| Associate<br>Fellow                                                       | Area of Interest                        |        |
|                                                                           |                                         |        |
|                                                                           |                                         |        |

Contact Us

Address 2nd Floor, Lot 497 Al Idrus Commercial Centre, Section 6, KTLD Jin Kulas, 93400 Kuching, Sarawak.

Legal: Privacy Policy Terms of use Refund Policy

Click 'Submit' to process your 3. registration.

|                                                                                                    | No 32 Lorong 17                                                                      |                                   |                                                     |
|----------------------------------------------------------------------------------------------------|--------------------------------------------------------------------------------------|-----------------------------------|-----------------------------------------------------|
|                                                                                                    | Jalan Batu kawa                                                                      |                                   |                                                     |
|                                                                                                    | Kuching                                                                              | Sarawak                           |                                                     |
|                                                                                                    | 93250                                                                                | Malaysia 🗸 🗸                      |                                                     |
|                                                                                                    | One Time Password (OTP)                                                              |                                   |                                                     |
|                                                                                                    | Please authenticate by entering the OTP that has<br>been sent to your email address. | Company / Agency Name             |                                                     |
|                                                                                                    |                                                                                      | Nature of Business                |                                                     |
|                                                                                                    | Verify 5                                                                             | Area of Interest                  |                                                     |
|                                                                                                    | Didn't receive your OTP? Please click here to resend it.                             | Submit                            |                                                     |
|                                                                                                    |                                                                                      |                                   |                                                     |
| Address<br>2nd Floor, Lot 497 Al Idrus Commercial Centre,<br>Section 6, KTLD Jln Kulas, 93400 Kuching,<br>Sarawak. |                                                                                      | Conta<br>masas<br>6082-5<br>Faceb | <b>ct Us</b><br>arawak20@gmail.com<br>447700<br>pok |
|                                                                                                    | Legal: Privacy Policy Terms and Conditions Refund Policy                             |                                   |                                                     |

- 4. Enter the OTP that has been sent to your phone and email address.
- 5. Click 'Verify' to proceed to the next step.

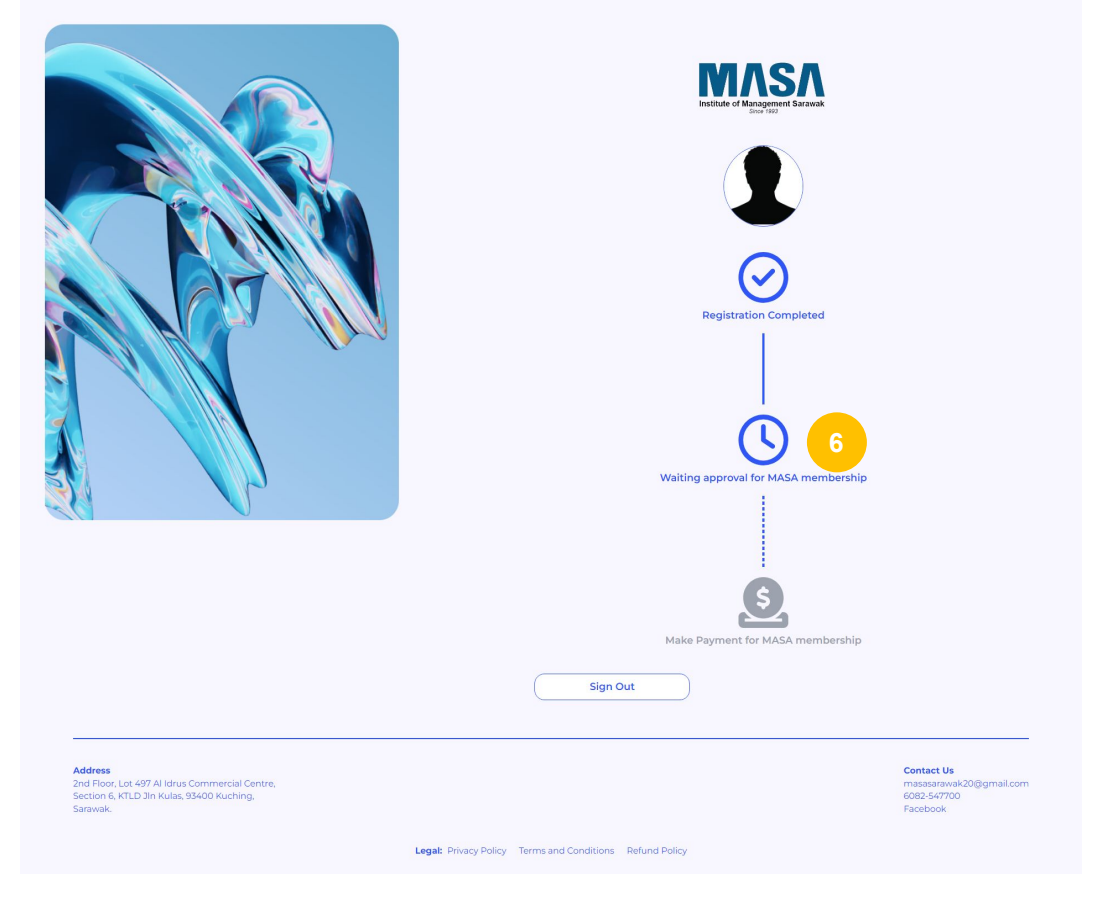

6. Your registration is complete and is pending for approval.

|                                                                                                    | <image/>                                                  |                                                                 |
|----------------------------------------------------------------------------------------------------|-----------------------------------------------------------|-----------------------------------------------------------------|
| Address<br>2nd Toor, Let 497 Al Ming Commercial Centre,<br>5 and Toor, LRLD Jin Kulas, 93400 Kuching,<br>5 anwak. | Legal: Privacy Policy Terms and Conditions. Befund Policy | Contact Us<br>massarawak20@gmail.com<br>6082-547700<br>Facebook |

7. Once your application has been approved, click **'Make Payment'** to proceed with payment for MASA Membership.

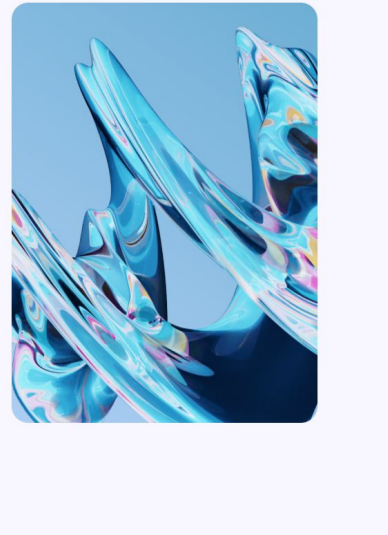

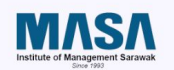

#### Cart Summary

| RM5,000.00 |
|------------|
| RM150.00   |
| RM412.00   |
| RM5,562.00 |
|            |

#### **Payment Method**

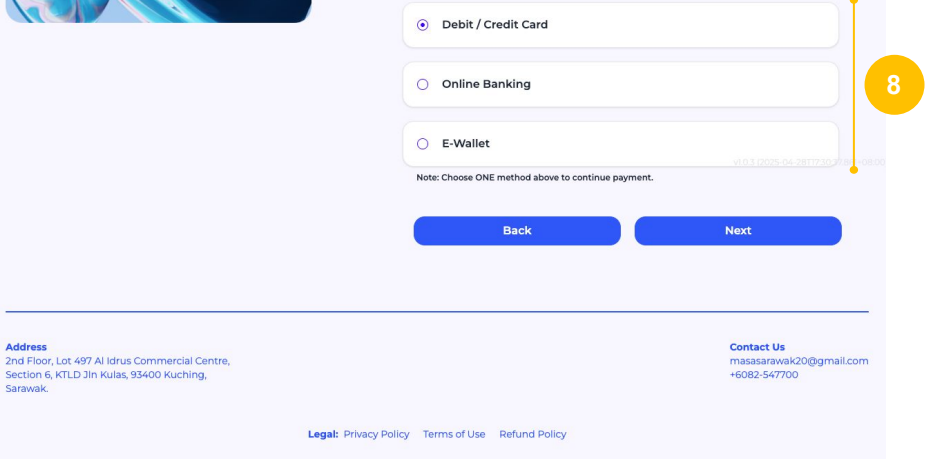

8. Select the payment method of your choice and click 'Next'.

| Institute of Management Sarawak<br>Cener 1990                      | MASA UAT                                    | 2nd Floor Lot 49, Al Indrus<br>Commerical Centre, Section 6<br>Kiltd Jalan Kulas, 93400 Kuching,<br>Sarawak, Malaysia | e : mooraly@gmail.com<br>t : |    |
|--------------------------------------------------------------------|---------------------------------------------|----------------------------------------------------------------------------------------------------|------------------------------|----|
|                                                                    | TIME REMA                                   | INING   09:39                                                                                                    |                              |    |
| PAYMENT DETAILS                                                    |                                             |                                                                                                    |                              |    |
| Order ID         Payment ID           06000045         06000045-06 | Order Description<br>Corporate Registration | Total<br>Fee MYR 5562.00                                                                                              |                              |    |
| PAY WITH CREDIT CARD / DEBIT                                       | CARD                                        |                                                                                                    |                              |    |
| CARDHOLDER NAME                                                    |                                             |                                                                                                    |                              | Ī  |
| Name appears on your card                                          |                                             |                                                                                                    |                              |    |
| CARD NUMBER                                                        |                                             | CARD TYPES                                                                                                    |                              |    |
| EXPIRATION DATE                                                    |                                             | cvv                                                                                                    |                              |    |
| мм •                                                               | / 1111                                      | CVV2                                                                                                    | Ø                            |    |
|                                                                    | SUBM                                        | IT PAYMENT                                                                                                    |                              | 10 |
|                                                                    | D her itsize the second sec                 |                                                                                                    |                              |    |
|                                                                    | Cancel and retu                             | in to merchant's page                                                                                                 |                              |    |
|                                                                    | Served and read                             | and a halfa                                                                                                    |                              |    |
|                                                                    | https://masasara                            | wak.com/membership/                                                                                                   |                              |    |
| Master Car<br>Secure Cor                                           | rd. Verified by Overses<br>VISA SECURE      | Secured Payments Powered by                                                                                           | <mark>≡gh</mark>             |    |

- 9.
- You will be redirected to the payment gateway. Fill in the required details and click **'Submit Payment'**. 10.

22

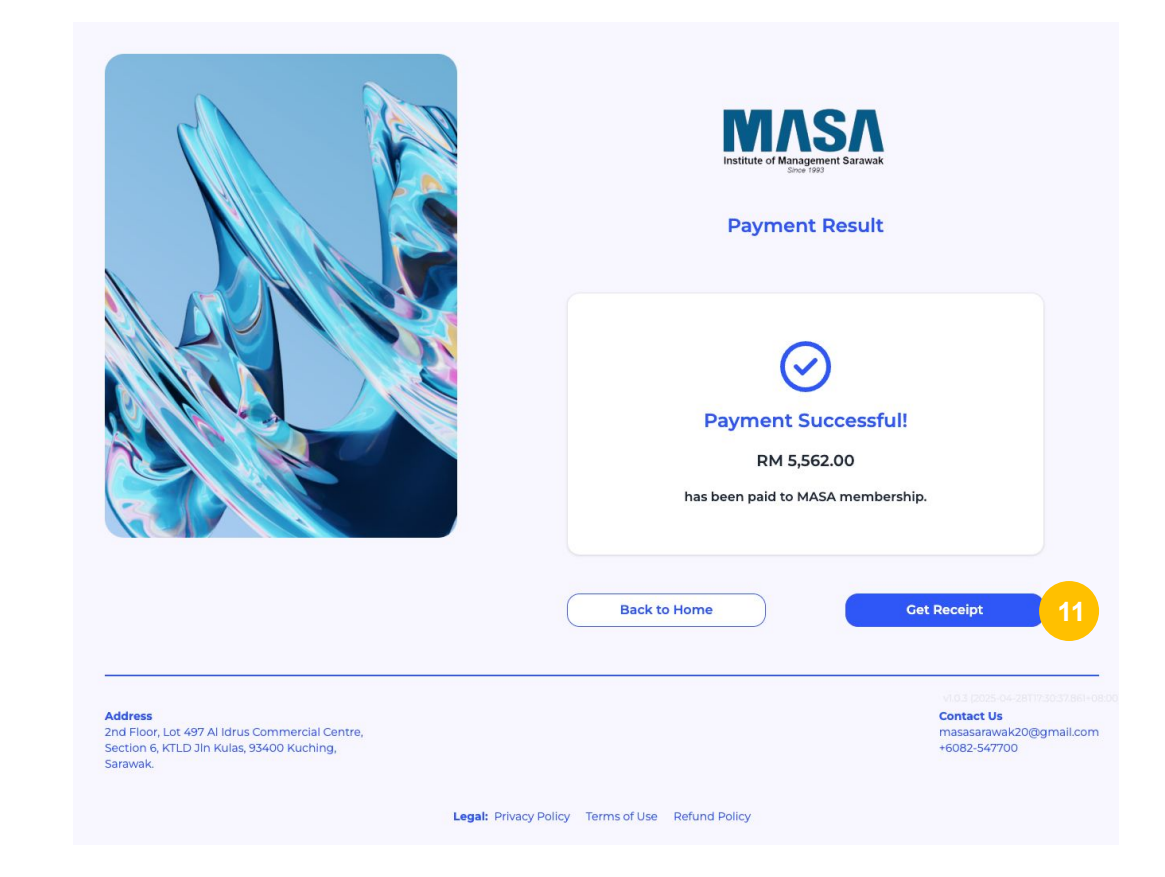

11. Click 'Get Receipt' to view your receipt.

# **MEMBER LOGIN**

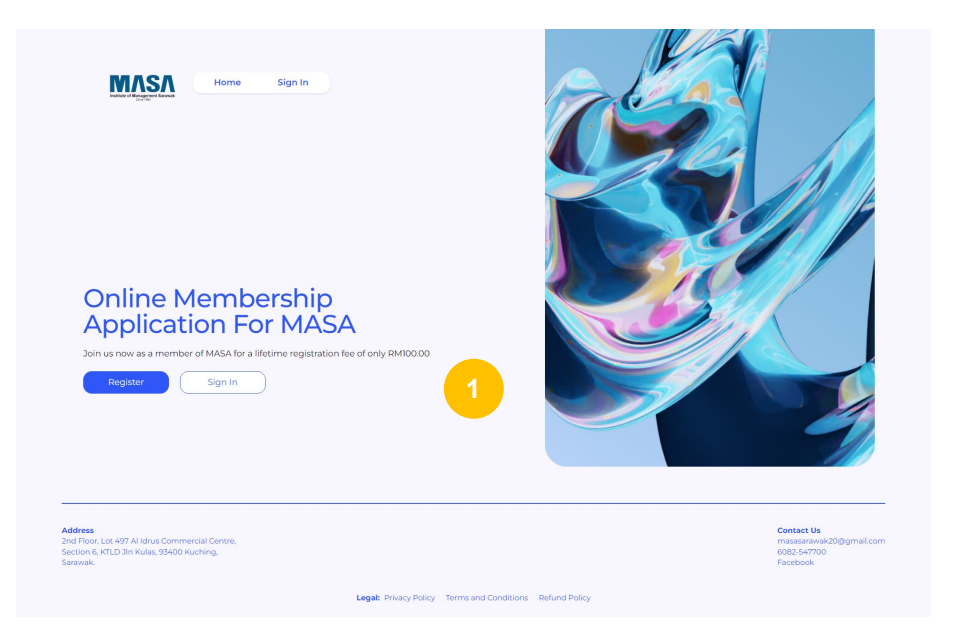

1. Click 'Sign In' to sign in to your MASA account.

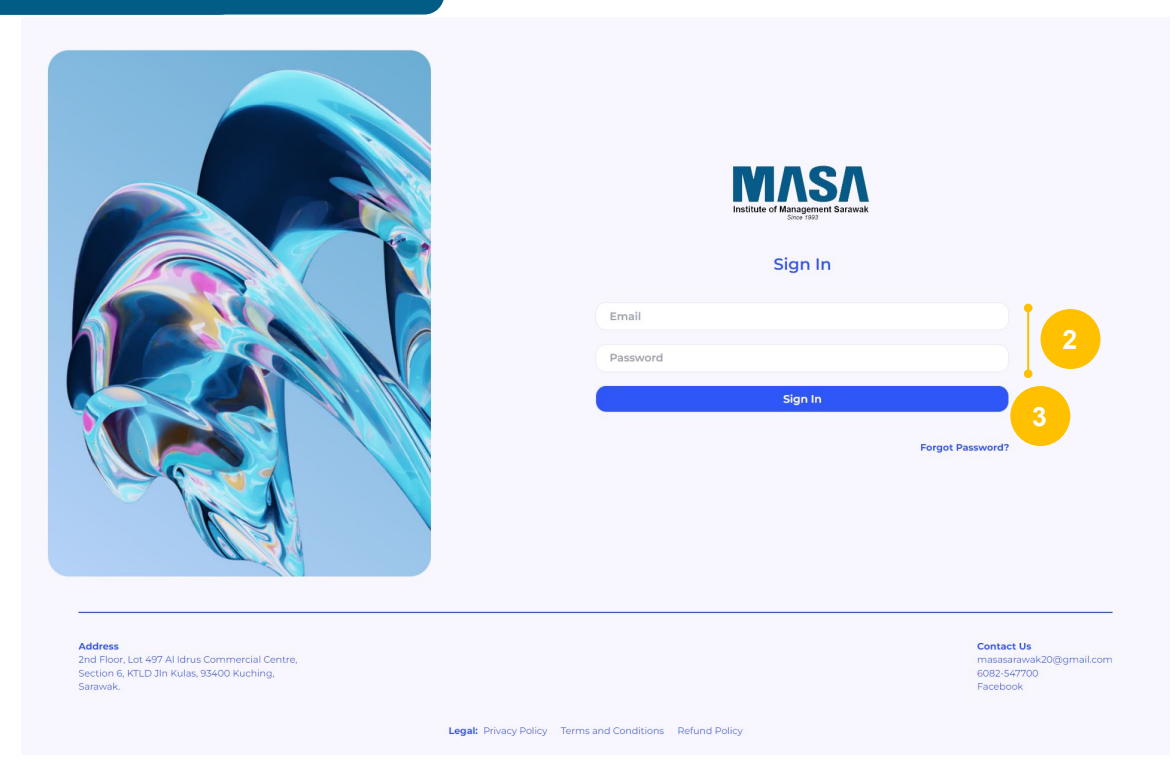

- Fill in your registered email and password. Click **'Sign In'**. 2.
- 3.

|                                                                                                    | Accurt Details                                                                                                    |
|----------------------------------------------------------------------------------------------------|----------------------------------------------------------------------------------------------------|
|                                                                                                    | MS44339<br>Date Applied<br>102324,944 AM<br>Name<br>Mohammad Systiq Amin<br>Email<br>azminileyru2(ggmall.com<br>Phone Number<br>1798760235<br>Membership Type<br>Ordinary<br>Membership Certificate<br>View Download |
|                                                                                                    | Order History OS000035 Invisice Receipt                                                                                                    |
|                                                                                                    | Sign Out                                                                                                    |
| Address<br>2nd Floor, Let 407 Al Hdrus Commercial Centre,<br>Sector 6, 72 An Use, 92400 Kuching,<br>Satawak. | Contact UP<br>massaceweak000gmail.com<br>+602.2.57700<br>Facebook                                                                                                    |
|                                                                                                    | Legat: Privacy Policy Terms of use Refund Policy                                                                                                    |

4. Once signed in, you will be redirected to your Account Page.

|                                                                                                    | Account Details                                                                                                    |
|----------------------------------------------------------------------------------------------------|----------------------------------------------------------------------------------------------------|
|                                                                                                    | Indexassi<br>Disarassi<br>Dig23/24, 9:44 AM<br>Name<br>Mohammad Syafiq Amin<br>Email<br>azmiruleyrul2@gmail.com<br>Phone Number<br>Ty99761235<br>Membership Type<br>Ordinary<br>Membership Certificate<br>View Download |
|                                                                                                    | Order History OS000035                                                                                                    |
|                                                                                                    | Sign Out                                                                                                    |
| Address<br>2nd Floor, Let 407 Al Idrus Commercial Centre,<br>Sector 6, 72 Nulas, 93400 Kuching,<br>Satawak, | Extend to<br>motorshowa 200 gmail.com<br>+6025.547700<br>Facebook                                                                                                    |
|                                                                                                    | Legal: Privacy Policy Terms of use Refund Policy                                                                                                    |

5. To edit your profile details, click **'Edit Profile'**.

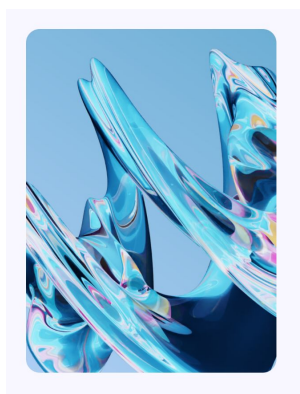

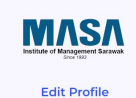

#### Personal Details

| Annu                         |    |                       |   |
|------------------------------|----|-----------------------|---|
| 010124130592                 |    |                       |   |
| Your IC must be without *-*. |    |                       |   |
| azmiruleyrul2@gmail.c        | om |                       |   |
| Diploma                      | ~  | RM2,000 - RM3,999     | • |
| Idress Details               |    |                       |   |
| No 24, Jalan Batu Kawa       |    |                       |   |
| Address Line 2               |    |                       |   |
| Kuching                      | ~  | Sarawak               | ~ |
| 93250                        |    | Malaysia              | • |
| <b>60 V</b> 1798761235       |    |                       |   |
| Membership*                  |    | Company / Agency Name |   |
| Corporate     Associate      |    | Nature of Business    |   |
| Fellow                       |    | Area of Interest      |   |
| Back                         |    | Submit                |   |

Address 2nd Floor, Lot 497 Al Idrus Commercial Centre, Section 6, KTLD Jin Kulas, 93400 Kuching, Committed

Legal: Privacy Policy Terms of use Refund Policy

- 6. You may edit the following details;
  - a. Name
  - b. Identification Number
  - c. Email
  - d. Home Address
  - e. Membership Type
  - f. Nature of Business
  - g. Area of Interest.

|         | Testifier of Management Sarana                |         |
|---------|-----------------------------------------------|---------|
|         | Edit Profile                                  |         |
|         | Personal Details                              |         |
|         | Mohammad Syafiq                               |         |
|         | Amin                                          |         |
|         | 010124130592                                  |         |
|         | Your IC must be without "-".                  |         |
|         | azmiruleyrul2@gmail.com                       |         |
|         | Diploma    RM2,000 - RM3,999                  |         |
|         | Address Details                               |         |
|         | No 24, Jalan Batu Kawa                        |         |
|         | Address Line 2                                |         |
|         | Kuching V Sarawak V                           |         |
|         | 93250 Malaysia 💙                              |         |
|         | + <b>60 ∨</b> 1798761235                      |         |
|         | Membership* Company / Agency Name             |         |
|         | Ordinary     Corporate     Nature of Business |         |
|         | Associate     Fellow     Area of Interest     |         |
|         |                                               |         |
|         | Back Submit                                   |         |
|         |                                               |         |
| Address | Contact Us                                    | all.com |

7. Click **'Submit'** to confirm your details.

|                                                                                                    | Account Details                                                                                                    |
|----------------------------------------------------------------------------------------------------|----------------------------------------------------------------------------------------------------|
|                                                                                                    | ID Number<br>MS4439<br>Dig23724, 944 AM<br>Name<br>Mohammad Syafiq Amin<br>Email<br>azmiruleyru12@gmail.com<br>Phone Number<br>1799761235<br>Membership Type<br>Ordinary<br>Membership Certificate<br>View Download |
|                                                                                                    | Order History                                                                                                    |
|                                                                                                    | 05000035 Invoice Receipt                                                                                                    |
|                                                                                                    | Sign Out                                                                                                    |
| Address La 407 Al Bhus Commercial Centre,<br>2nd Floor, La 407 Al Bhus Commercial Centre,<br>54 Commercial State (1996) Ruchling,<br>Sarawak | Contact Us<br>magaanawaa.000gmail.com<br>ee<br>Facebook                                                                                                    |
|                                                                                                    | Legal: Privacy Policy Terms of use Refund Policy                                                                                                    |

8. Click **'View'** to view the MASA membership certificate.

|                                                                                                    | Accurt Details                                                                                                    |
|----------------------------------------------------------------------------------------------------|----------------------------------------------------------------------------------------------------|
|                                                                                                    | ID Number<br>M544539<br>Date Applied<br>10/22/4, 944 AM<br>Name<br>Mohammad Syafiq Amin.<br>Email<br>azmiruleyrul2@gmail.com<br>Phone Number<br>T99751235<br>Membership Type<br>Ordinary<br>Membership Certificate<br>View Download 9 |
|                                                                                                    | Order History O5000035 Invoice Receipt                                                                                                    |
|                                                                                                    | Sign Out                                                                                                    |
| Address<br>2nd Floor, Lot 497 Al Idrus Commercial Centre,<br>Section 6, KTLD Jin Kulas, 93400 Kuching,<br>Sarawak, | Contact Us<br>masaaranvak20ggmal.com<br>+6082-54700<br>Facebook                                                                                                    |
|                                                                                                    | egat: Privacy Policy Terms of use Refund Policy                                                                                                    |

9. Click **'Download'** to download the MASA membership certificate.

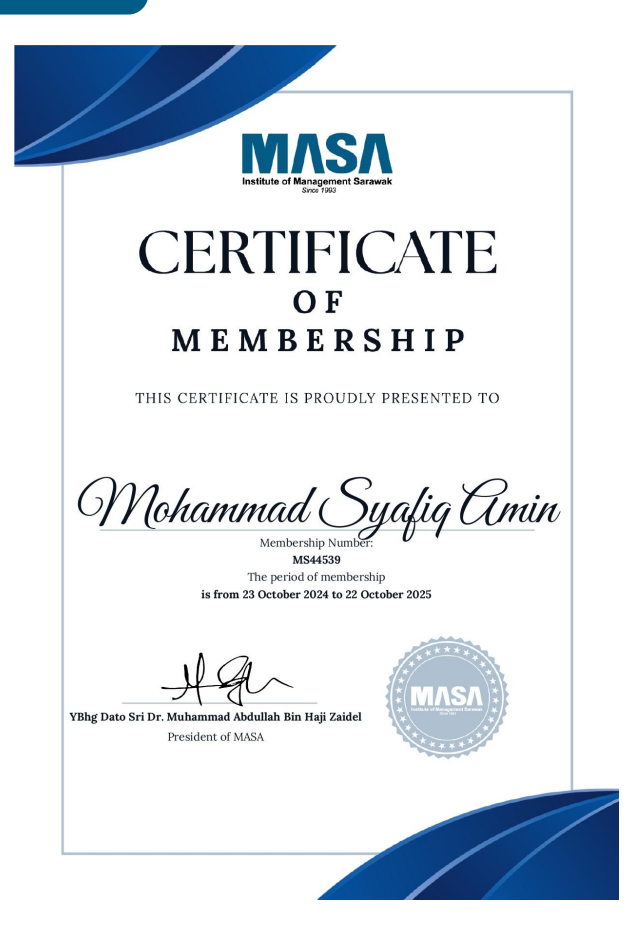

E.g. MASA Certificate of Membership.

|                                                                                                    | Excert Deals                                                                                                    |  |  |
|----------------------------------------------------------------------------------------------------|----------------------------------------------------------------------------------------------------|--|--|
|                                                                                                    | ID Number<br>M544339<br>Date Applied<br>10/23/24, 944 AM<br>Name<br>Mohammad Syafiq Amin<br>Email<br>azmirulayud2@gmail.com<br>Phone Number<br>Tyser61235<br>Mombership Type<br>Ordinary<br>Membership Certificate<br>View Bownioad |  |  |
|                                                                                                    | order History<br>05000035 11 Invoice Receipt 12<br>Sign Out                                                                                                    |  |  |
| Address<br>2nd Floor, Lat 497 Al Idrus Commercial Centre,<br>Section 6, KTLD Jin Kulas, 93400 Kuching.<br>Sarawak. | Centact Us<br>missaaravaka20@gmail.com<br>+6025.547700<br>Facebook                                                                                                    |  |  |

- 11. At the Order History section, click **'Invoice'** to view your invoice.
- 12. Click 'Receipt' to view your receipt.

| Institute of M                                                                                                    | ASAA<br>anagement Sarawak<br>Since 1993 |          |            | INV                                                                                                    | OICE       |
|----------------------------------------------------------------------------------------------------|-----------------------------------------|----------|------------|----------------------------------------------------------------------------------------------------|------------|
| INSTITUTE OF MANGEMENT SARAWAK (MASA)<br>2m Flox, Cu 497, Al-Idras Commercial Centre,<br>Section 9 KTLD Jin Kulas, 93400, Kuching<br>To:<br>Mohammad Systila, Amin<br>Ho 24, Juailan Batk Kawa<br>93250 Kuching, Sarawak |                                         |          |            | Email :massarawak20@gmail.com<br>Invoice #: 05000035<br>Invoice Date: 23 Oct 2024<br>Phone: 082-547700<br>Fax: |            |
| Item                                                                                                    | Description                             | Quantity | Unit Price | Discount                                                                                                    | Price (RM) |
| 1 Mem                                                                                                    | ber Registration Fee                    | 1        | 100.00     | -                                                                                                    | 100.00     |
| 2 Annu                                                                                                    | al Renewal Fee                          | 1        | 30.00      | -                                                                                                    | 30.00      |

| TOTAL            | 140.40 |
|------------------|--------|
| Deposit Received | -      |
| Other            | -      |
| Sales Tax (8%)   | 10.40  |
| Invoice Subtotal | 130.00 |

### E.g. MASA Membership Invoice.

INSTITUTE OF MANAGEMENT SARAWAK (MASA) REGISTRATION NO: PPM-001-13-08121993 ACCOUNT NO: 561190820352 (MAYBANK)

Make all checks payable to . INSTITUTE OF MANAGEMENT SARAWAK (MASA)

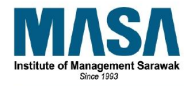

### OFFICIAL RECEIPT

| eceived from:                                    | Email :masasarawa | Email :masasarawak20@gmail.com |  |
|--------------------------------------------------|-------------------|--------------------------------|--|
| Mohammad Syafiq Amin                             | Receipt #:        | 05000035-20                    |  |
| No 24, Jalan Batu Kawa<br>33250 Kuching, Sarawak | Receipt Date:     | 23 Oct 2024                    |  |

|   | Description             | Quantity | Unit Price | Total (RM) |
|---|-------------------------|----------|------------|------------|
| 1 | Member Registration Fee | 1        | 100.00     | 100.00     |
| 2 | Annual Renewal Fee      | 1        | 30.00      | 30.00      |

| TOTAL            | 140.40 |
|------------------|--------|
| Deposit Received | -      |
| Other            | -      |
| Sales Tax (8%)   | 10.40  |
| Invoice Subtotal | 130.00 |

#### Issued by: INSTITUTE OF MANAGEMENT SARAWAK (MASA) 2nd Floor, Lot 497, Al-Idrus Commercial Centre, Section 6 KTLD JIn Kulas, 93400, Kuching

+6082-547700 masasarawak20@gmail.com www.masasarawak.com

> Institute of Management Sarawak PPM-001-13-08121993 2nd Floor, Lot 497, AL-Idrus Commercal Centre Saction 6, KTLD Jalan Kutas 93400 Kuching, Sarawak

### E.g. MASA Membership Official Receipt.

# **FORGOT PASSWORD**

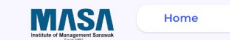

Sign In

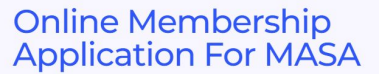

Join us now as a member of MASA for a lifetime registration fee of only RM100.00

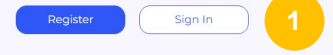

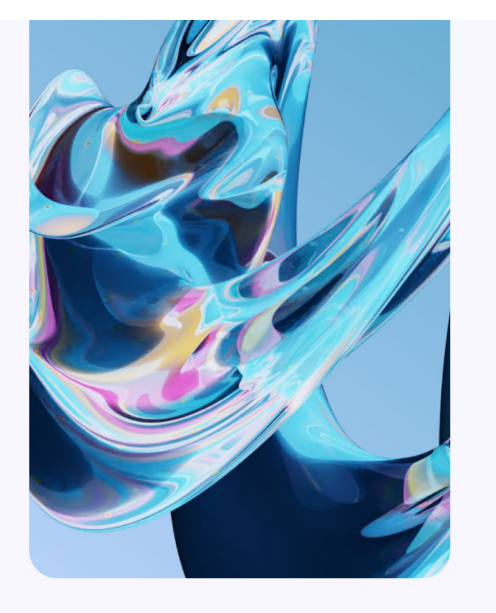

Address 2nd Floor, Lot 497 Al Idrus Commercial Cen Section 6, KTLD Jln Kulas, 93400 Kuching, Sarawak. Contact Us masasarawak20@gmail.com 6082-547700 Facebook

Legal: Privacy Policy Terms and Conditions Refund Policy

1. Click **'Sign In'** to proceed to the next page.

Address

Sarawak.

Section 6, KTLD Jln Kulas, 93400 Kuching,

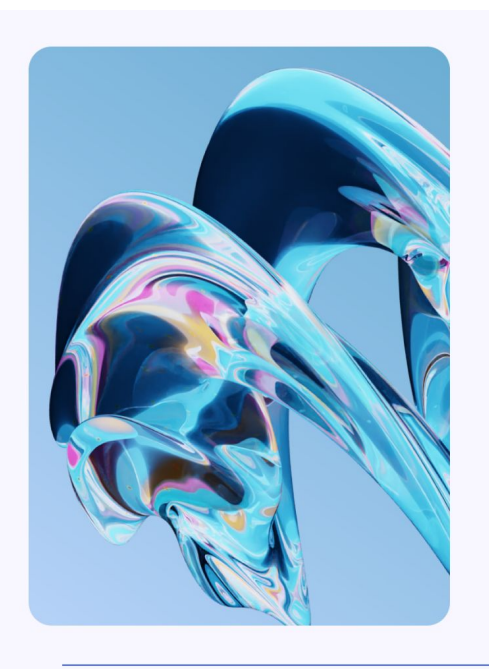

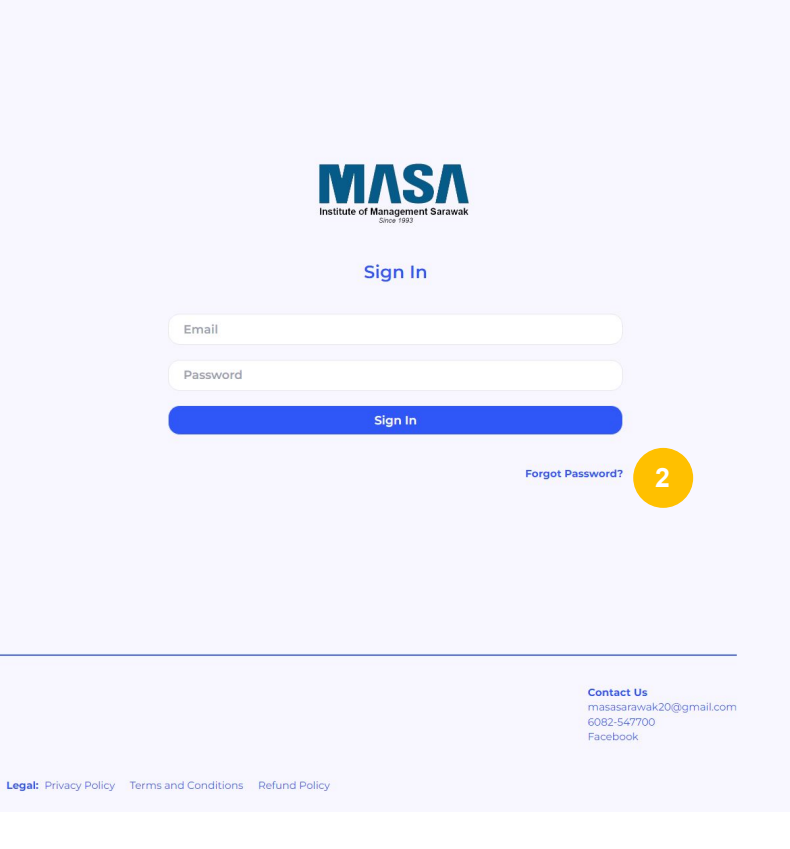

2. Click 'Forgot Password' to reset your password.

Address

Sarawak.

2nd Floor, Lot 497 Al Idrus Commercial Centre,

Section 6, KTLD Jln Kulas, 93400 Kuching,

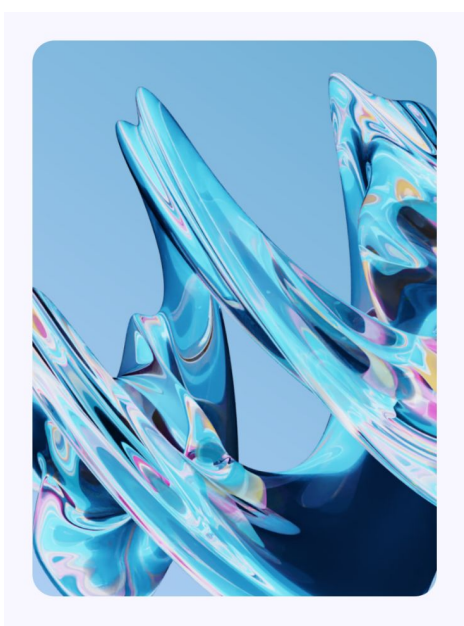

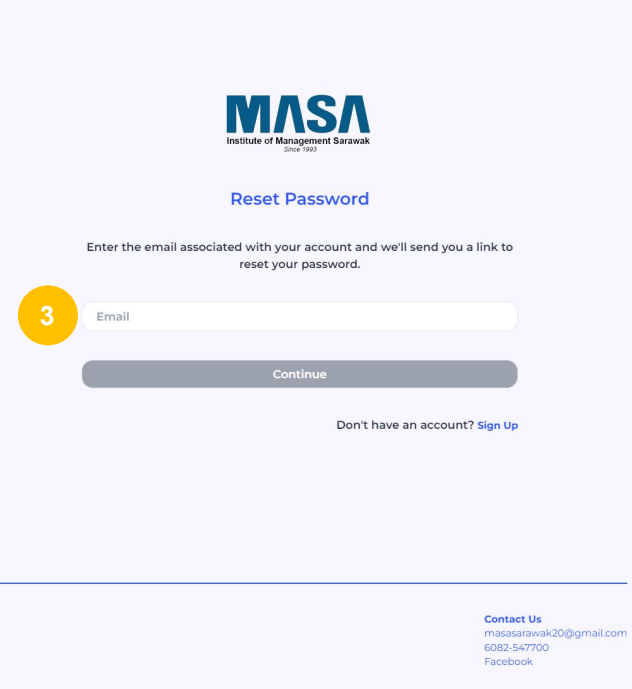

Legal: Privacy Policy Terms and Conditions Refund Policy

3. Fill in your registered email address.

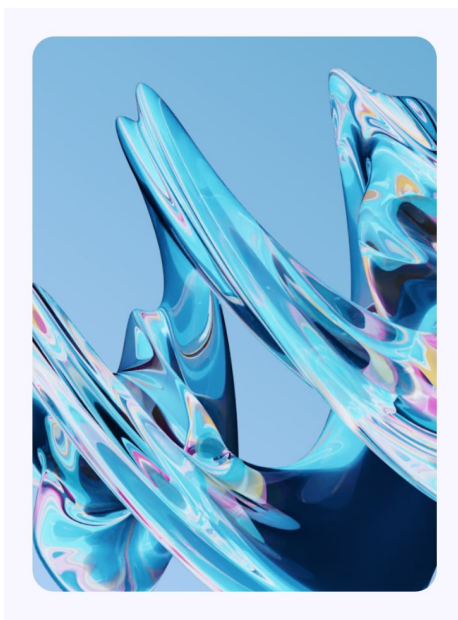

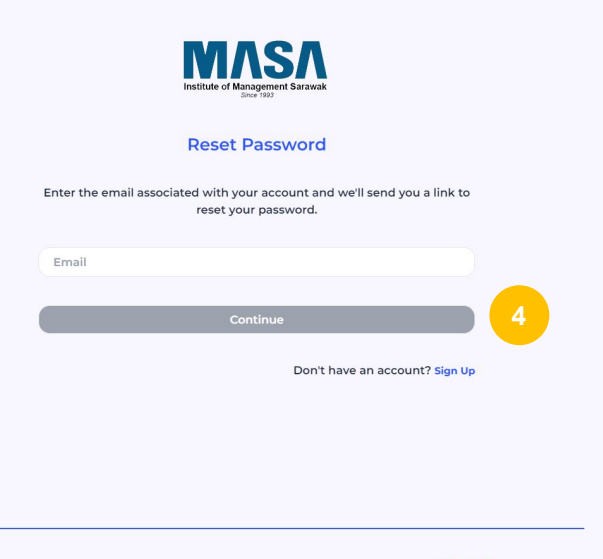

Address 2nd Floor, Lot 497 Al Idrus Commercial Centre, Section 6, KTLD JIn Kulas, 93400 Kuching, Sarawak. Contact Us masasarawak20@gmail.com 6082-547700 Facebook

Legal: Privacy Policy Terms and Conditions Refund Policy

### 4. Click **'Continue'** to proceed.

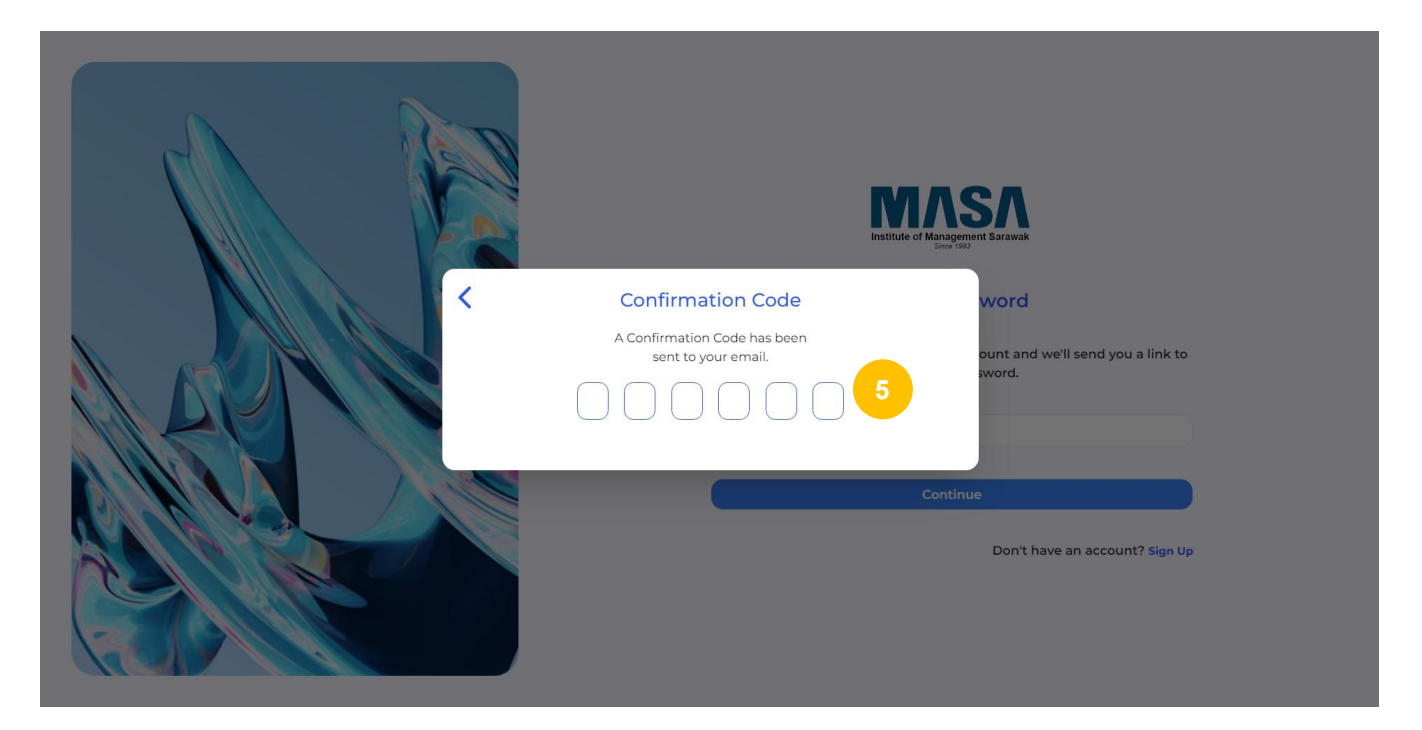

5. Enter the confirmation code that has been sent to your phone and email address.

| Confirmation Code<br>A Confirmation Code has been<br>sent to your email. | t Sarawak                                           |
|--------------------------------------------------------------------------|-----------------------------------------------------|
| 1 7 8 2 1 6<br>Change Password                                           | word<br>ount and we'll send you a link to<br>sword. |
| Confirm Password                                                         |                                                     |
| Continue<br>7                                                            | Don't have an account? Sign Up                      |
|                                                                          |                                                     |

- 6. Once the **Confirmation Code** is entered and verified, you will able to enter your new password. Retype the new password to confirm.
- 7. Click '**Continue**' to proceed to login.

INSTITUTE OF MANAGEMENT SARAWAK (MASA) | USER GUIDELINES